| モデル名称             | SRD (Source Ranking Database)                 |                                  |                                     |  |  |
|-------------------|-----------------------------------------------|----------------------------------|-------------------------------------|--|--|
| 開発国               | 米国                                            | 開発機関<br>開発者                      | EPA                                 |  |  |
| 入手方法<br>(URL•価格等) | http://www.epa.gov/oppt/exposure/pubs/srd.htm |                                  |                                     |  |  |
| モデルの<br>目的概要      | 化学物質を排出する可能性<br>位付けをスクリーニングする†                | 生のある消費者製品、建第<br>こめのツール。12,000 物質 | を材料、家具による室内曝露の影響の優先順<br>【以上のデータを収録。 |  |  |

## 操作手順

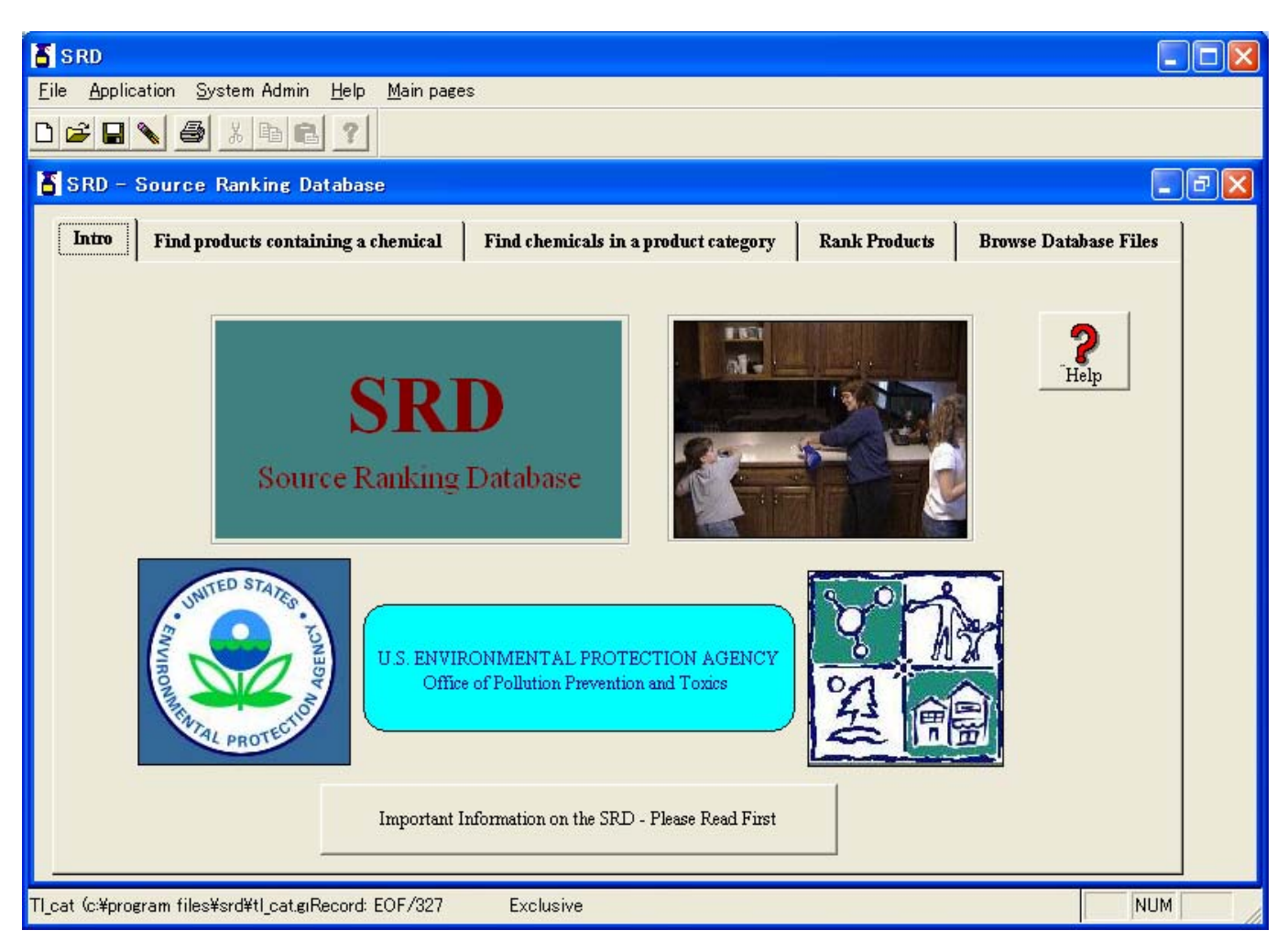

1 「Find products containing a chemical」と「Find chemicals in a product category」タブでは化学 物質と製品に関する情報を検索するタブである。

まず、「Find products containing a chemical」について解説する。

| SRD .                                                                                                    |                  |
|----------------------------------------------------------------------------------------------------|------------------|
| <u>F</u> ile <u>Application</u> <u>System</u> Admin <u>H</u> elp <u>M</u> ain pages                                                                                                    |                  |
|                                                                                                    |                  |
|                                                                                                    |                  |
|                                                                                                    |                  |
| Intro Find products containing a chemical Find chemicals in a product category Rank Products Browse Databa                                                                                                    | ase Files        |
| <ul> <li>1. Select the "List Chemicals by CAS #" or "List Chemicals By Chemical Name" button</li> <li>2. Select a chemical from the drop-down list box</li> <li>3. Select the "View matches and info" button to view details of matching products and a general listing Select the "View matches only" button to view a listing of matching products.</li> <li>4. (Optional) Highlight products of interest from the product list and press the "View info of highlighted matches" button for a subset view of product information. To select items, hold down the "ctrl" button and click on the desired items with the left mouse button.</li> <li>List Chemicals by CAS # List Chemicals By Chemical Name</li> <li>100414 ETHYLBENZENE</li> <li>View matches and info</li> <li>View matches only</li> <li>View info of highlighted matches</li> </ul> | <b>?</b><br>Help |
| TI_cat (c:¥program files¥srd¥tI_cat.grRecord: EOF/327 Exclusive                                                                                                    | NUM              |

2 このタブでは、「List Chemicals by CAS#」または「List Chemicals by Chemical Name」ボタン をクリックし、下の欄から化学物質を選択する。次に、「View matches only」ボタンを押すと、 画面下部に選択した化学物質の含有が考えられる、製品が表示される。

| SRD .                                                                                                    |                                              |  |  |  |  |  |  |  |
|----------------------------------------------------------------------------------------------------|----------------------------------------------|--|--|--|--|--|--|--|
| <u>File</u> Application System Admin <u>H</u> elp <u>M</u> ain pages                                                                                                    |                                              |  |  |  |  |  |  |  |
|                                                                                                    |                                              |  |  |  |  |  |  |  |
| SRD - Source Banking Database                                                                                                    |                                              |  |  |  |  |  |  |  |
|                                                                                                    |                                              |  |  |  |  |  |  |  |
| Intro Find products containing a chemical Find chemicals in a product                                                                                                    | category Rank Products Browse Database Files |  |  |  |  |  |  |  |
| <ul> <li>1. Select the "List Products By Product ID" or "List Products By Product Category Name" button</li> <li>2. Select a product category from the drop-down list box</li> <li>3. Select the "View matches and info" button to view details of matching chemicals and a general listing Select the "View matches only" button to view a listing of matching chemicals.</li> <li>4. (Optional) Highlight chemicals of interest from the Formulation ID list and press the "View info of highlighted matches" button for a subset view of chemical information. To select items, press the "Ctrl" button and click the desired items with the left mouse button.</li> <li>List Products By Product ID # List Products By Product Category Name 2879910 INSECTICIDES FOR CRAWLING INSECTS</li> <li>View matches and info</li> <li>View matches only</li> <li>View info of highlighted matches</li> <li>Formulation ID</li> </ul> |                                              |  |  |  |  |  |  |  |
| 0A90-10045<br>0A90-10128                                                                                                    |                                              |  |  |  |  |  |  |  |
| 0A90-10773                                                                                                    |                                              |  |  |  |  |  |  |  |
| 0A90-12117                                                                                                    |                                              |  |  |  |  |  |  |  |
| 0A90-16329                                                                                                    | -1                                           |  |  |  |  |  |  |  |
|                                                                                                    |                                              |  |  |  |  |  |  |  |
|                                                                                                    | NUM                                          |  |  |  |  |  |  |  |

3 次に、「Find chemicals in a product category」タブについて説明する。このタブでは製品中に 含有している化学物質の検索ができる。

「List Products by Product ID#」または「List Products by Product Category Name」ボタンをクリックし、下の欄から製品分類を選択する。次に、「View matches only」ボタンを押すと、画面下部に調合剤の ID の一覧が表示される。

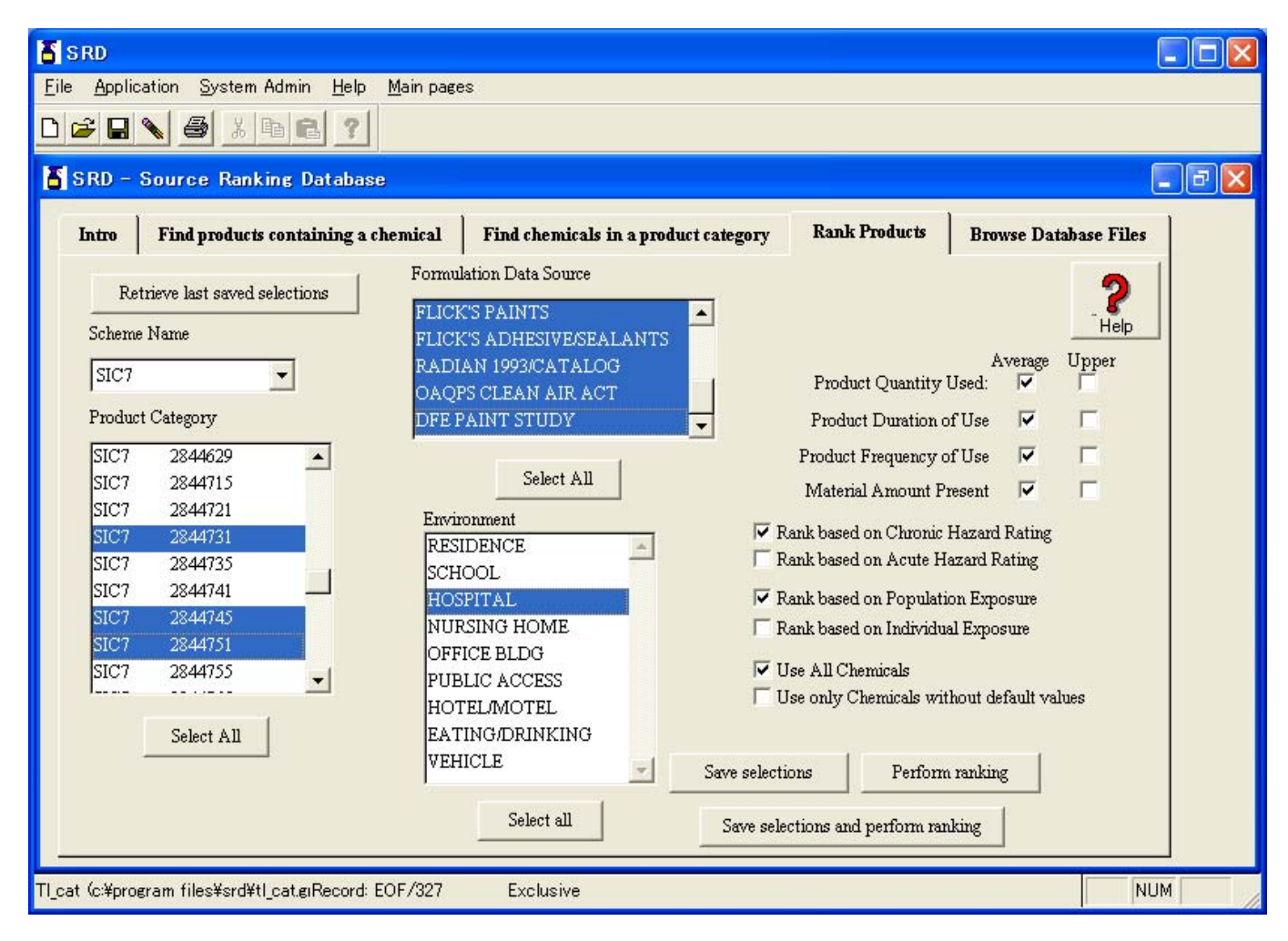

4 最後に「Rank Products」タブについて解説する。「Rank Products」タブはこのモデルの中で 最も重要なプログラムである。

まず、「Scheme Name」の欄で、SIC コードの桁数を選択する。SIC コードは製品の分類番号 と考えてよく、桁数が大きくなるほど製品の細かい分類になる。このモデルでの SIC コードは SIC4、5、7を選択できる。

5 次に、「Product Category」の欄で、SIC コードを選択する。実際の利用方法としては、前述した、「Find products containing a chemical」か「Find chemicals in a product category」タブで Product ID を調べ、「Rank Products」タブで調べた Product ID を SIC コードとして選択することになる。
6 次に、「Formulation Data Source」の欄で、参照するデータベースを選択する。

7 次に、「Environmental」のタブでリスク評価を行いたい建物を選択する。キーボードの Ctrl キーを押しながら選択すると複数の建物を選択できる。

8 選択が終了したら、「Perform ranking」ボタンをクリックする。

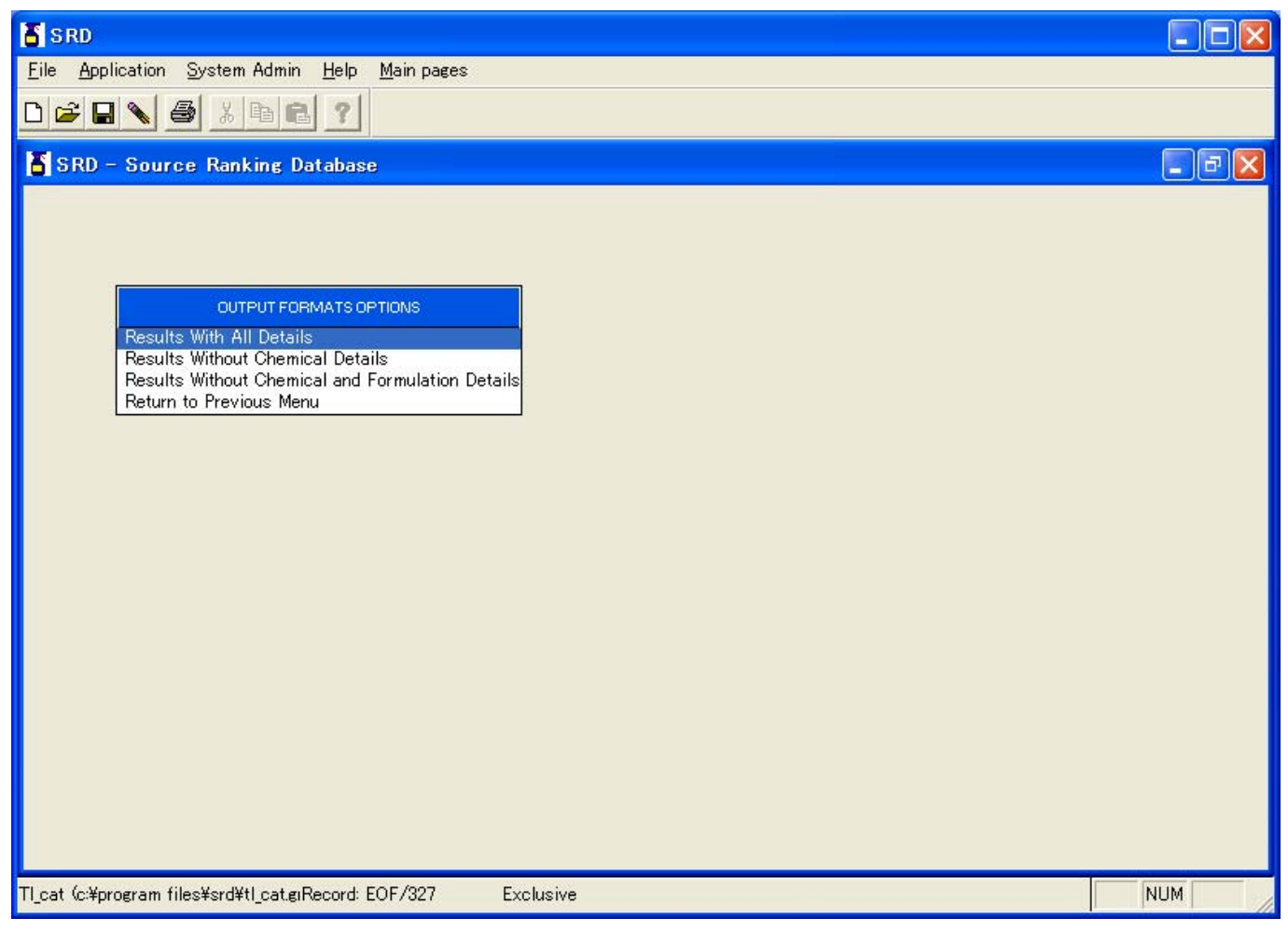

9 ここでは、「Results With All Details」を選択する。

| Dejection Afr    | nuing Sproop                             |               |         |          |
|------------------|------------------------------------------|---------------|---------|----------|
| lle comanes an   | ewing acreen                             |               |         |          |
|                  |                                          |               |         |          |
| Detailed Results | Summary Results                          |               |         |          |
| -                | SOUDCE DANKING DATABASE                  |               | PAGE 1  |          |
|                  | 12/08/08                                 |               | FAGE. I |          |
|                  | Ranking Results                          |               |         |          |
|                  |                                          |               |         |          |
| Product          | P                                        | Chronic       | Chronic |          |
| Category         | Description                              | Score         | Rank    |          |
| 3296130          | Mineral wool building batts, blankets an | 0.106         | 1.0     |          |
| 2493412          | Standard basic hardboard (not machined o | 0.067         | 2.0     |          |
|                  |                                          |               |         |          |
| 3086310          | Building and construction plastic foam 1 | 0.009         | 3.0     |          |
| 2493103          | Particleboard floor underlayment         | 0.000         | 6.5     |          |
|                  |                                          |               |         | <u>×</u> |
|                  |                                          |               |         |          |
|                  | Save Summary to a file                   | Print Summary |         |          |
|                  |                                          |               |         |          |
|                  |                                          |               |         |          |

10 「Summary Results」タブでは結果がランキングとして表示される。「Detailed Results」タブ では、さらに詳しい情報が表示される。